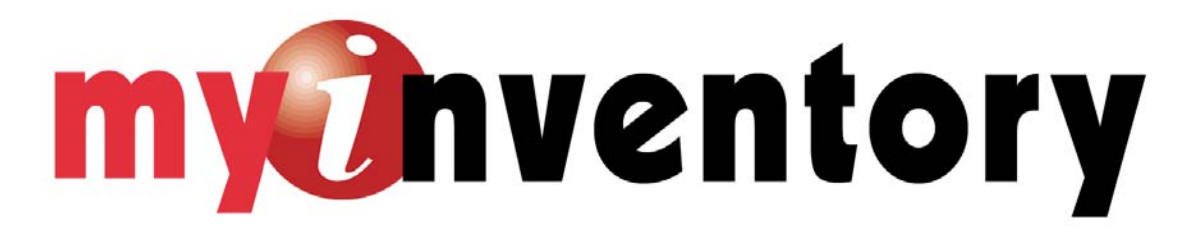

Documentation for Master Data Translation

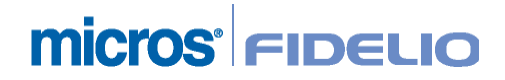

myInventory Version 3.0.8.11 Release

# **Table of Content**

| Configuration Option           | 3 |
|--------------------------------|---|
| User Right                     | 4 |
| Master Data Trabslation Option | 5 |
| Select Language for User       | 7 |

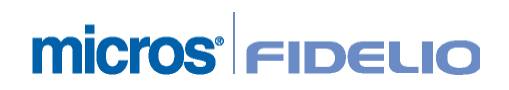

## **Configuration Option**

The following configuration Options are available and necessary to enable this Feature

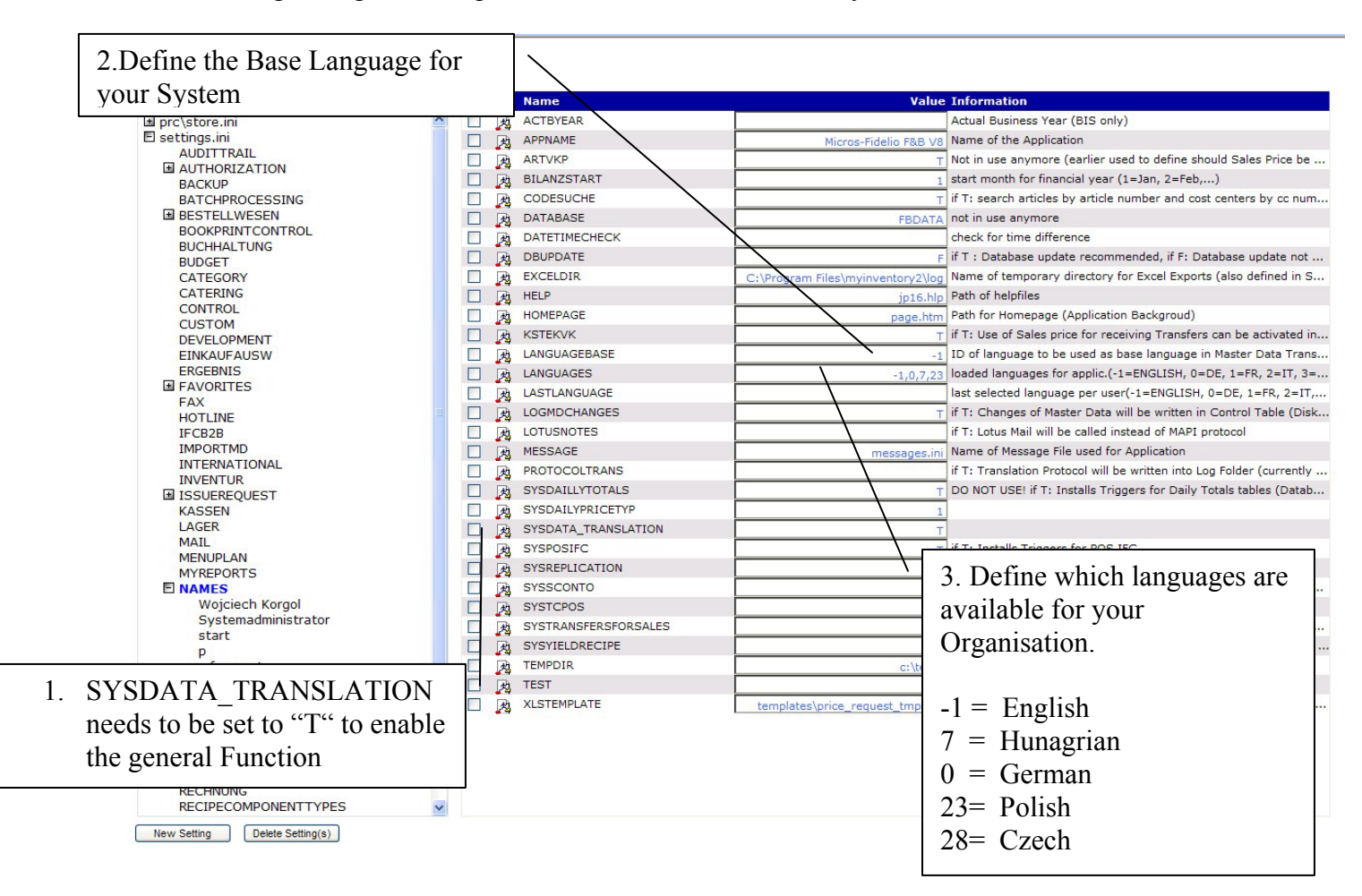

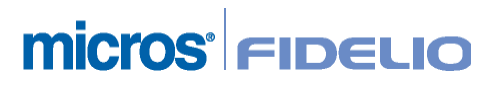

## User Right

| et Rights Cancel Rights          | Copy Rights To                                  | Refre | sh |
|----------------------------------|-------------------------------------------------|-------|----|
| Module Group                     | Web System/Function                             | Right | Re |
| Purchase                         | ASSORTMENT MANAGEMENT                           |       |    |
| B2B Solutions                    | Assortment Management (WEB)                     |       |    |
| Order Plan                       | Inventory Assortments (WEB)                     |       |    |
| Cost Center / Store              | Issue Request/Transfer Assortments (WEB)        |       |    |
| Authorisation                    | Waste Assortments (WEB)                         |       |    |
| Production                       | Production Assortments (WEB)                    |       |    |
| Menu Planning                    | ORDERING                                        |       |    |
| Production Planning              | Create Order by: Order Cycle (WEB)              |       |    |
| Food Planning                    | Create Order by: Vendor (WEB)                   |       |    |
| Menu Plan/Sales Plan Assortments | Create Order by: Order List (WEB)               | Π     |    |
| Sales Order Processing (SOP)     | Create Order by: Suggested Order Oty (WEB)      |       |    |
| Result                           | Create Order by: Blank Order (WEB)              | Ē     |    |
| Master Data                      | Emergency Order (WEB)                           |       |    |
| System                           | Order Calculation (WEB)                         | Π     |    |
| Custom Programs                  | Order Calculation Lookup (WEB)                  |       |    |
| Web System                       | Out-of-Stock (WEB)                              | Π     |    |
| Sales Management                 | Purchase Manager for prepared Orders (WEB)      |       |    |
|                                  | Storage Locations: Convert (WEB)                |       |    |
|                                  | INVENTORY                                       |       |    |
|                                  | Inventory: unbook (WEB)                         |       |    |
|                                  | Inventory: unfreeze (WEB)                       |       |    |
|                                  | Inventory: generate Blank Inventory (WEB)       |       |    |
|                                  | Inventory: generate Inventory by Count Cycle (W |       |    |
|                                  | Inventory: generate Inventory by List (WEB)     |       |    |
|                                  | Copy Storage Locations (WEB)                    |       |    |
|                                  | SYSTEM                                          |       |    |
|                                  | Manage global Visibility Criteria (WEB)         |       |    |
|                                  | Show Prices (WEB)                               |       | /  |
|                                  | Master Data Translation (WEB)                   |       |    |
|                                  | OTHERS                                          |       |    |
|                                  | Profit & Loss Analysis (WEB)                    |       |    |
|                                  | Preparation and Thaw Pull Reporting (WEB)       |       |    |
|                                  | Manage Count Cycles (WEB)                       |       |    |
|                                  | Transfers (WEB)                                 |       |    |

The User Right "Master Data Translation (WEB)" needs to be enabled.

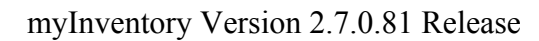

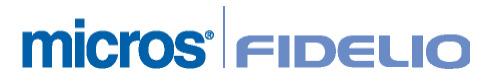

### **Master Data Trabslation Option**

Open MyInventory->Master Data There you find a new Option, called Master Data Translations

| Main Menu 🗣 Advanced Menu 🗣 Chang          | ge Password 🔌 Change Language 🔌 Logout 🔶 | Hep User: Systemadministrator<br>Company amr<br>Default Cost Center: PL-BK Zlote Tarasy CC |
|--------------------------------------------|------------------------------------------|--------------------------------------------------------------------------------------------|
| ቀ Back to Main Menu                        | 토프 Item Groups                           | Visibility Criteria                                                                        |
| Suppliers                                  | Units                                    | 門 Recipe Groups                                                                            |
| Cost Centers                               | Production Units                         | Waste Groups                                                                               |
| Items                                      | Taxes                                    | Waste Over Groups                                                                          |
| 고<br>로그 Over Groups                        | Vendor Purchase Catalog                  | See Foreign Currencies                                                                     |
| 조温 Major Groups                            | Stegories                                | Master Data Translations                                                                   |
| (Vester Data Tempelative) & Saus & Vesto V |                                          | Please select the Language in which you<br>want to translate the originale name, click     |
| Hide Filter                                | lenu • Help                              | Refresh and enter the name which should                                                    |
| Base Language English                      | Show also inactive                       | used as translation below Translated                                                       |
| Search Filter                              |                                          | Article.                                                                                   |
| Language Polish                            | ×                                        |                                                                                            |
| Display only not translated                |                                          |                                                                                            |
| Original Name                              |                                          | Translated Article                                                                         |
| AbsolutVanillaRD                           | ka L                                     |                                                                                            |
| Actigel (srodek do dezynfekcji rak)        |                                          |                                                                                            |
| AllspiceDryRD                              |                                          |                                                                                            |
| Almalé 1LTetra hu                          |                                          |                                                                                            |
| Almalé 1LTetra hu (Purchase)               |                                          |                                                                                            |
| AlmondsSlicedRD                            |                                          |                                                                                            |
| AlmondSypupMoninRD                         |                                          |                                                                                            |
| alsócomb KFC 100g hu                       |                                          |                                                                                            |
| AluminumFoil.KFC                           |                                          |                                                                                            |
| AmarettoDreamRD                            |                                          |                                                                                            |
| AmarettoDreamRD (ForFutureUse)             |                                          |                                                                                            |
| AnarettoDreamRD-PL                         |                                          |                                                                                            |
| Andhasswiezyko                             |                                          |                                                                                            |
| AnchoviesRD-PI                             |                                          |                                                                                            |
| AngosturaBitterRD                          |                                          |                                                                                            |
| AngosturaBitterRD-PL                       |                                          |                                                                                            |
| Antrykot0,2RD                              |                                          |                                                                                            |
| Antrykot0.2RD                              |                                          |                                                                                            |
| Antrykot0.3RD                              |                                          |                                                                                            |
| AppleJuiceSmallToma0,2I.KFC                |                                          |                                                                                            |
| AppleJuice0,2BK                            |                                          |                                                                                            |
| AppleJuice0,3IPET.KFC                      |                                          |                                                                                            |
| AppleJuice1LTetra.KFC                      |                                          |                                                                                            |
| ApplesRenetaRD                             |                                          |                                                                                            |
| AppleVinegarRD                             |                                          |                                                                                            |
| AnricotBrandvDreamRD-PI                    |                                          | Prev 1 V Next                                                                              |

myInventory Version 2.7.0.81 Release

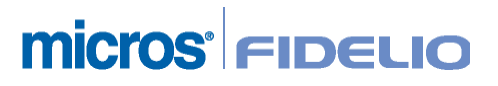

5

| Master Data Translat | ion 🗧 Save 单 Main Menu 🔮 Help                                                                                                    | $\supset$ |                                         |
|----------------------|----------------------------------------------------------------------------------------------------|-----------|-----------------------------------------|
| Hide Filter          | Refresh                                                                                                    |           |                                         |
| Base Language        | English                                                                                                    | Show      | also inactive                           |
| Search Filter        |                                                                                                    | /         | Follow the same procedure for all other |
| Language             | Polish 💌                                                                                                    |           | Translation Groups                      |
| Translation Group    | Article 🗸                                                                                                    |           |                                         |
| Display only not tra | Article<br>Unit                                                                                                    |           |                                         |
|                      | Order Unit                                                                                                    |           |                                         |
| Original Name        | Supplier<br>Over Group<br>Major Group<br>Item Group<br>Foreign Currency<br>Tax<br>Recipe<br>Recipe Group<br>Production Unit<br>Product<br>Product Short Name<br>Product Group<br>Waste OverGroup<br>Usage Group | Original  |                                         |

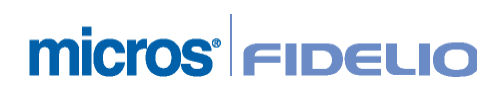

**Select Language for User** The User signs in and need to select now the language he wants to see in myinventory

| Menu G <sup>3</sup> ówne • Zaawansowane                                                                                                    | Menu 🛛 Zmiana Has <sup>z</sup> a 🗣 Change Language 🔮 Wylogov | Select ""Change Language" and a popup screen with the available lanaguages will be shown. |
|----------------------------------------------------------------------------------------------------|--------------------------------------------------------------|-------------------------------------------------------------------------------------------|
| Zamawianie                                                                                                    | 💞 Inwentaryzacja                                             | Dane Bazowe                                                                               |
| Przyjêcia                                                                                                    | Strata                                                       | Preparation and Thaw Pull                                                                 |
| Fakturowanie                                                                                                    | Receptury                                                    | 🖉 Change Language Webpage Dizlog 🛛 🔀                                                      |
| lage de la compania de la compania de la companya de la companya | orodukcja                                                    | Language WEB Polish<br>WEB English<br>WEB German                                          |
| Przesuniêcia                                                                                                    | Search Recipe Ingredients                                    | Zast WEB Hungarian<br>WEB Polish                                                          |
| Stan Magazynu                                                                                                    | Serwis                                                       |                                                                                           |

The user needs to logout and in again after he has changed the language before the translated names will show up in the application.

| Ne Art                 | Artuku3                                                                                                    | Jednostka SM                          | Cona                                    | Suma                               | Min       | Dae                  |
|------------------------|----------------------------------------------------------------------------------------------------|---------------------------------------|-----------------------------------------|------------------------------------|-----------|----------------------|
|                        |                                                                                                    | Podgl <sup>1</sup> d w Jedn,<br>Magaz | O Podgl <sup>1</sup> d w Jedn,<br>Podst |                                    |           |                      |
| Artyku <sup>3</sup>    | Article Name in Polish                                                                                                    | Tylko Wydatki                         | ☐ Tylko nieaktywne<br>Artyku³y          |                                    |           |                      |
| <u>Grupa Artyku³ów</u> |                                                                                                    | SM < Minimum                          | SM < POT                                | Wraz ze<br>Artyku <sup>3</sup> ami | zignorowa | iny <mark>m</mark> i |
| Centrum Kosztowe       | PL-BK Zlote Tarasy CC                                                                                                    | SM < 0                                | ✓ SM =0                                 | SM > 0                             |           |                      |
| Ukrycie Filtru         | Sortowaie Odœwie¿anie                                                                                                    |                                       |                                         |                                    |           |                      |
| Ukrycie Filtru         | <ul> <li>Podgl'd          <ul> <li>Wydruk              <li>Menu G<sup>3</sup>ówr</li> <li>Sortowaie</li> <li>Odcewie¿anie</li> </li></ul> </li> </ul> | ne • Pomoc                            |                                         |                                    |           |                      |

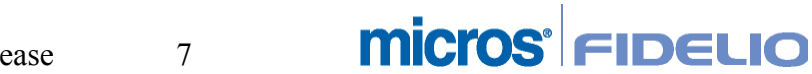